# ةياەن ةطقن يف ةيوەلا ةيرارمتسإ نيوكت ةنمآ

## تايوتحملا

<u>ةمدقملا</u> <u> جقيوها، يانع قرباثما، يه ام</u> <u>تابلطتملا</u> <u> جقيوهلا يلع قظفاحملا يلا جاتحت يتم</u> <u>قىرەاظلا قېاەنلا قطقىن رشن</u> <u>قيداملا قياەنلا قطقن رشن</u> <u>قىوەلا قىرارمتسا قىلمع يابع قماع قرظن</u> <u>كتسسؤم يف تاراركتاا ديدحت</u> <u>ایچراخ قرفوتملا GitHub صوصن</u> <u>تاراركتلا ءاشنا بابساً</u> <u>حيحص ريغ ةيوما ارمتسم رشن عم ةعماشلا ضارعال الكاشما ا</u> <u>رشنابا تاسرامم الضفاً</u> <u>SnapVol فلم نيوكت</u> <u>لخدملا ةسايس طيطخت</u> <u>نى وك ت ل ا</u> <u>قيبەذلا قروصلا قراخ</u> قيبهذلا قروصلا زواجت قمالع <u>قېبەذلا قروصلا ءاشنا تاوطخ</u> <u>قيبەذلا ةروصلا زمر</u> <u>قېبەذلا ةروصلا دادغال يذيفنتلا صنلا</u> <u>Golden Image Startup Script</u> <u>AWS لمع قحاسم قيلمع</u> <u>VMware Horizon راركت لكاشم</u> <u>تارييغتلا/نيوكتلل ةجاح كانه دعت مل</u> <u>ي صنالا جمان ٻا قيجهنم</u> <u>VMware قفأ نيوكت</u> <u>ةرركملا تالاخدالا ةلازا</u>

## ةمدقملا

نم ةنمآلا ةياەنلا ةطقن ةيوه ةيرارمتسإ ةزيم قوف رورملا ةيفيك دنتسملا اذه فصي Cisco.

## ؟ةيوەلا ىلع ةرباثملا يە ام

وأ ةيرهاظلا تائيبلا يف قسانتم ثادحاً لجسب ظافتحالا كل حيتت ةزيم يه ةيوهلا تابث

ثيحب فيضملاا مسا وأ MAC ناونعب لصوم طبر كنكمي .رتويبمكلاا ةزمجأ ريوصت ةداعإ دنع وأ ةديدج ةيضارتفا لمع ةسلج ءدب اهيف متي ةرم لك يف ديدج لصوم لجس ءاشنإ متي ال ةزهجألاا تائيب بسانتل اصيصخ ةزيملاا هذه ميمصت مت دقو .رتويبمكلا ريوصت ةداعإ متي لمعلا تاطحم بسانتل اهنيكمت مدع بجيو ،ةمئادلا ريغ تاربتخملاو (VM) ةيضارتفالاا .ةيديل قال مداخلاو

#### تابلطتملا

:ةيلاتا عيضاوملاب ةفرعم كيدل نوكت نأب Cisco يصوت

- Cisco نم ةنمآلا ةياهنلا طاقن لخدم ىلإ لوصولا •
- يف ةمس ةيرارمتسإ ةيوهلا نكمي مه حيتي نأ cisco TAC ب لصتا نأ جاتحت تنأ كتسسؤم.
- Windows (OS) ليغشتلا ماظن ىلع طقف ةدمتعم ةيوهلا ةيرارمتس

#### ؟ةيوەلا ىلع ةظفاحملا ىلإ جاتحت ىتم

طاقن ىلع فرعتلا يف دعاست ةنمآلا ةياەنلا طاقن ىلع ةفيظو يە ةيوەلا ةيرارمتسإ ةفورعملا تالاخدالا عم اەتقباطمو لصوملل يلوألا ليجستلا تقو يف ةنمآلا ةياەنلا ال .ددملا لصوملا اذەل فيضملا مسا وأ MAC ناونع لثم ةيوەلا تاملعم ىلإ ادانتسا اقباس اضيأ حيتي لب ،بسحف صيخارتلا نم حيحص ددعب ظافتحالا يف ةزيملا ەذە ذيفنت دعاسي .قلصاوتملا ريغ ةمظنألاب ةصاخلا ةيخيراتلا تانايبلل بسانملا عبتتلا ةينامړا

#### ةيرەاظلا ةياەنلا ةطقن رشن

ةينبلا رشن وه ةيرهاظلا رشنلا تايلمع يف ةيوهلا رارمتسال اعويش تامادختسالا رثكأ رشن متي .مئاد ريغ لكشب (VDI) ةيبتكملا رتويبمكلا ةزهجأل ةيضارتفالا ةيساسألا تابلط ىلع ءانب VDI ةينقتب ةدوزملا ةفيضملا ةيبتكملا رتويبمكلا ةزهجأ تائيب و Citrix و VIV لثم نيفلتخم نيدروم اذه نمضتي .هتجاح وأ يئاهنلا مدختسملا .كلذ ىلإ امو ةيبهذا روصلا رشن

بتكم حطس لك نوكي ثيح دادعإ وه 'ةلاحلا وذ VDI' اضيأ ىمسي ام ابلاغ يذلاو ،رمتسملا VDI اذه جاتحي ال .ىرخأ ىلإ ةسلج نم 'رمتسم'و ديرف لكشب صيصختلل لباق يدرف مدختسم ةداعإ مدع مزتعملا نم هنأ ثيح ،"ةيوهلا ةيرارمتسإ" فئاظو ىلإ يرهاظلا رشنلا نم عونلا مظتنم لكشب ةزهجألا هذه ريوصت.

مزلي ،ةنمآلا ةياەنلا ةطقن ءادأ عم لعافتت نأ نكمي يتلا جماربلا عيمج عم لاحلا وه امكو فئاظولا ةدايز لجأ نم ةلمتحملا تاداعبتسالل ةيرەاظلا بتكملا حطس تاقيبطت مييقت يصقألا دحلا يلإ ريثأتلا ليلقتو.

عجرملا: <u>https://docs.vmware.com/en/VMware-Horizon/2103/horizon-architecture-planning/GUID-AED54AE0-76A5-479B-8CD6-3331A85526D2.html</u>

ةيداملا ةياەنلا ةطقن رشن

ةياەنلا طاقنل ةيداملا ةزەجألا ىلع ةيوەلا تابث رشنل امەقيبطت نكمي ناەويرانيس كانە ةنمآلا:

- تيبثت عم ةيبهذ ةروص مادختساب اهليثمت ةداعإ وأ ةيلعف ةياهن ةطقن رشن دنع مادختسإ نكمي .GoInImage ةمالع نيكمت بجي ،اقبسم ةنمآلا ةياهنلا ةطقن لصوم مزلي ال نكلو ،اهريوصت ةداعإ مت يتلا ةزهجألا تالاح يف ةيجاودزالا بنجتل ةيوهلا تابث .كلذ
- تيبثت مث ةيبهذ ةروص مادختساب اهليثمت ةداعإ وأ ةيلعف ةياهن ةطقن رشن دنع راركتلا بنجتل ةيوهلا ةيرارمتسإ مادختسإ نكمي ،اقحال ةنمآلا ةياهنلا ةطقن لصوم .قبولطم ريغ اهنكلو ،اهريوصت ةداعإ مت يتلا ةزهجألاا تالاح يف

## ةيوەلا ةيرارمتسإ ةيلمع ىلع ةماع ةرظن

- ىرخأ ةرم ەطبري يذلا، policy.xml فلم يف زيمم زمر مادختساب لصوملا ليزنت متي .1 ةباحسلا بناج ىلع ةينعملا ةسايسلاب.
- بلط ءارجإب لصوملا موقيو ،local.xml يف زيمملا زمرلا نيزختو ،لصوملا تيبثت مت .2 ينعملا زيمملا زمرلا عم ةباوبلا ىل POST
- اذه تايلمعلا بيترتب ةباحسلا بناج رمي .3

ثدحي ،كلذ نودبو .فرعملا ةنمازم جەن نيوكتب صاخلا جەنلا نم رتويبمكلا ققحتي .أ يداع رمأك ليجستلا.

فيضملا مسال ةدوجوملا تانايبلا ةدعاق نم ليجستلا ققحتي ،جەنلا تادادعإل اقفو .ب ناونع وأ

مل الك:ةكرشلا ربعً متي تاسايسلا لك:ةكرشلا ربعً متي تاسايسلا لك:ةكرشل الع زامج ىلإ ىرخأ ةرم ملاسرا متو قباطتملا نىئاكلل GUID ةظحالم تمت .دادعإلا بسرح يأ ضرتفيو دحوملا مدختسملا فرعم ليمعلا زامج ضرتفي كلذ دعب .يفرطلا ليمعلا ةعومجملا/جهنلا تادادعإ زواجتي اذه .اقبسم قباطتملا فيضملل ةسايس/ةعومجم تادادعإ .ةتبثملا

نئاك نع ثحبلاو ةباحسلا ىلع دوجوملا جەنلا ةقباطم زيمملا زمرلا :ةسايسلا ربع ،دجاو دوجو ةلاح يف .طقف جەنلا اذە نمض MAC ناونع وأ فيضملا مسا سفنب دوجوم نئاك ءاشنإ متي ،جەنلا اذەب طبترم دوجوم نئاك دوجو مدع ةلاح يف .UUID ضرتفي ەنإف طبترملا فيضملا مسا سفنل تاراركت دجوت نأ نكمي :ةظحالم .ديدج يرخأ تاسايس/تاعومجمب

،اقباس لجسم) دوقفم زيمم زمر ببسب ةسايس/ةعومجم عم قباطت ءارجإ رذعت اذإ .ج لصوملا قعومجم ىلإ لصوملا عقي (كلذ ىلإ امو ،ةحيحص ريغ رشن ةسرامم دادعإ ىلإ ادانتساو ."لامعألاا" بيوبتلا ةمالع نمض نيعملا جەنلا/ةيضارتفالا يف) قباطتلا لجأ نم تاسايسلا عيمج ضارعتسإ لواحت اەنإف ،ةسايسلا/ةعومجملا ءيش ال وأ ،(قسايسلا ربع) طقف ةينعملا ةسايسلا كلت وأ ،(لامعألا تاعاطق فلتخم عضو ماع لكشب نسحتسملا نم ،رابتعالا يف رمألا اذه عضوب .(عيش ال) قالطالا ىلع ثيحب ةبولطملا فرعملا ةنمازم تادامي يوتحت ةدجاو نوكتل قيضارتفالا ةعومجملا

#### كتسسؤم يف تاراركتلا ديدحت

ايجراخ ةرفوتملا GitHub صوصن

ا تادحولا تا څيطمنل تاد تا تا تا تاد ان ان ان <u>https://github.com/CiscoSecurity/amp-04-find-duplicate-</u> <u>guids</u>

## تاراركتلا ءاشنإ بابسأ

كتياهن ىلع تاراركتلا روهظ يف ببستت نأ نكمي يتلا ةعىٔاشلا ةلثمألا ضعب كانه:

1. عمجت ءانثأ تاوطخلا هذه عابتا مت اذإ

- مادختسإ) ةيوەلا ةيرارمتسإ ليطعت عم تباث ريغ VM/VDI زاەج ىلع يلوألا رشنلا متي للاثملال ليبس ىلع قيبەذ ةروص).
- مويلا ءانثأ موقي يذلاو ،ةيوهلا تابث نيكمتل ةباحسلاً يفّ جهنلًا ثيدت مُتَيٍّ ةياهنلا قطقن يلع هثيدجتب.
- ة قسايسلا ديعي امم ،(ةيبەذلا ةروصلا سفن مادختسإ) ةزەجألا ضيوعت/ثيدحت متي قيوەلا تابث نودب ةياەنلا ةطقن ىلإ ةيلصألا.
- ققحتلاب ليجستلا مداخ موقي ال يلاتالو "قيوهلا تابث" ىلع ايلحم جەنلا يوتحي ال .ققباسلا تالجسلا نم
- تاراركت قفدتلا اذه نع جتني.

يف جەنلا يف ةيوەلا تابث نيكمت عم ةيلصألا ةيبەذلا ةروصلا رشنب مدختسملا موقي .2 مث نمو .ةنمآلا ةياەنلا طاقن لخدم نم ىرخأ ةعومجم ىلإ ةياەن ةطقن لقني مث ةدحاو ةعومجم خسن ءاشنإب موقي كلذ دعب ەنكلو ،"ىلإ لقنلا" ةعومجم يف يلصألا لجسلا ىلع لمتشي اەرشن ةداعإ/ةيضارتفالا ةزەجألا ريوصت ةداعإ دنع ةيلصألا ةعومجملا يف ةديدج

َنكلو ةيجاودزا ببست نأ نكمي يتلا تاهويرانيسلاب ةلماش ةمئاق تسيل هذه :ةظحالم اعويش رثكألا تاهويرانيسلا ضعب.

## ريغ ةيوەلا رمتسم رشن عم ةعﺉاشلا ضارعألا/لكاشملا حيحص

:ضارعألا/لكاشملا هذه يف ببستي نأ نكمي حيحص ريغ ةيوهلا ةيرارمتسإ ذيفنت

- حيحص ريغ لصوملا دعاقم ددع •
- ةحيحص ريغ اەنع غلبملا جئاتنلا
- زاهجلا راسم تانايب قباطت مدع •
- قيقدتلا تالجس نمض ةزهجألا ءامسأ ليدبت
- مكحتلا ةدحو نم ايئاوشع ليجستلا ءاغلاو ليجستلاب لاصتالا طاقن موقت •
- ةباحسلا ىلإ حيحص لكشب غالبإلاب تالصوملا موقت ال •
- UUID راركت
- زاەجلا مسا راركت •
- تانايٻلا قسانت مدع •
- نيوكتلا ةداعإ دعب جەنلا/ةيضارتفالا لامعألا ةعومجم يف ةزەجألا ليجست متي •
- جەنلا ىلع "ةيوەلا ةيرارمتسإ" نىكمت عم ايودي رشنلا نآلا متي.

يتلا ةيوهلا ةيرارمتسإ عم رماوألا رطس لوحم لالخ نم ايودي ةياهنلا ةطقن رشنب تمق اذإ -ةداعإ لواحو ةياهنلا ةطقن تيبثت ةلازاب مق اقحال مث جهنلا يف لعفلاب اهنيكمت مت قياهنلا ةطقن ليوحت متي فوسف ،ةفلتخم ةسايس/ةعومجم نم ةمزح مادختساب تيبثتلا . قيلصألا ةسايسلا يل إيئاقلت

```
ةيناث 10-1 نوضغ يف ەسفن ىلع ةسايسلا لوحم رەظي SFC تالجس نم جارخإ -
```

```
(167656, +0 ms) Dec 14 11:37:17 [1308]: Util::VerifyOsVersion: ret 0
(167656, +0 ms) Dec 14 11:37:17 [1308]: ERROR: ETWEnableConfiguration::IsETWEnabled: ETW not initialize
(167656, +0 ms) Dec 14 11:37:17 [1308]: UiPublisher::PublishPolicyInfo: Name -UTMB-WinServer-Protect Se
(167656, +0 ms) Dec 14 11:37:17 [1308]: UiPublisher::PublishLastPolicyUpdateTime: Publish Last Policy U
(167656, +0 ms) Dec 14 11:37:17 [1308]: UiPublisher::PublishAgentVersion: Agent Version 7.5.7.21234
(167656, +0 ms) Dec 14 11:37:17 [1308]: HeartBeat::PolicyNotifyCallback: EXIT
(167656, +0 ms) Dec 14 11:37:17 [1308]: AmpkitRegistrationHandler::PolicyCallback: EXIT (0)
(173125, +0 ms) Dec 14 11:37:22 [4704]: AmpkitRegistrationHandler::UpdateConfiguration: Enter
(173125, +0 ms) Dec 14 11:37:22 [4704]: AmpkitRegistrationHandler::UpdateConfiguration: Aborting - not
(173125, +0 ms) Dec 14 11:37:22 [4704]: AmpkitRegistrationHandler::ConnectionStateChanged: Starting Pro
(173125, +0 ms) Dec 14 11:37:22 [4704]: UIPipe::SendPolicyReloaded sending policy reloaded to UI. ui.da
(173125, +0 ms) Dec 14 11:37:22 [4704]: PipeSend: sending message to user interface: 28, id: 0
(173125, +0 ms) Dec 14 11:37:22 [4704]: UIPipe::SendStatus: notifying UI: No Product
(173125, +0 ms) Dec 14 11:37:22 [4704]: UIPipe::SendStatus: notifying UI: No Product
(173125, +0 ms) Dec 14 11:37:22 [4704]: UIPipe::SendStatus: notifying UI: No Product
(173125, +0 ms) Dec 14 11:37:22 [4704]: UIPipe::SendStatus : engine1 (0, 0), engine2 (0, 0)
(173125, +0 ms) Dec 14 11:37:22 [4704]: PipeSend: sending message to user interface: 1, id: 0
(173125, +0 ms) Dec 14 11:37:22 [4704]: UiStatusHandler::ConnectionStateChangedState: 0
(173125, +0 ms) Dec 14 11:37:22 [4704]: UiPublisher::PublishConnectionStatus: State 0
(173125, +0 ms) Dec 14 11:37:22 [4704]: AmpApiServer.cpp:AmpApiServer::PublishScanAvailable:223: Cloud
(173125, +0 ms) Dec 14 11:37:22 [4704]: AmpkitProxyHelper::LoadProxyFromConfig: Enter
(173125, +0 ms) Dec 14 11:37:22 [4704]: AmpkitProxyHelper::LoadProxyFromConfig proxy server is NULL
(173125, +0 ms) Dec 14 11:37:22 [4704]: AmpkitProxyHelper::LoadProxyFromConfig: Direct connection detec
(173125, +0 ms) Dec 14 11:37:22 [4704]: AmpkitProxyHelper::LoadProxyFromConfig: Exit(1)
(173125, +0 ms) Dec 14 11:37:22 [4704]: UiAgentGuidUpdater::ConnectionStateChanged
(173125, +0 ms) Dec 14 11:37:22 [4704]: UiAgentGuidUpdater::RefreshAgentGuidUi: Agent GUID: e1a756e2-65
(173125, +0 ms) Dec 14 11:37:22 [4704]: UiPublisher::PublishAgentGuid: Agent GUID did not change (e1a75
(173125, +0 ms) Dec 14 11:37:22 [4704]: AmpkitSubscriptionThread::NotificationWorker: Waiting on queue
```

```
ىرتس .ةفلتخم ةعومجم ىلإ يمتني يذلا لصوملا تيبثت تلواح اذإ رخآلا يبناجلا ريثأتلا
أطخ" يلصأ جەنب نكلو ةحيحصلا ةعومجملا ىلإ نيعم لصوملا نأ لخدملا يف
```

```
فرعملا ةنمازم) ةيوهلا ةيرارمتسإ لمع ةيفيك ةقيقح ىلإ كلذ عجريو.
```

رماوألاا رطس لوحم مادختساب وأ لماكلاب لصوملا تيبثت ةلازا درجمب "فرعملا ةنمازم" نودب عاغلا قلاح يف لصوملل GUID و "ديدجلا ءاشنالاا خيرات" ىرت نأ بجي ."ليجست ةداع!" فرعملا ةنمازم ناف ،كلذ عمو .re-register رمألاا ةلاح يف ديدج لصومل GUID طقف وأ تيبثتلا هذهب .خيراتلاو ميدقلا يمومعلا ديرفلاا فرعملاب تلدبتسا دق ID نوكت نأ نكمي ال يتلا .

جاتحتس .ةسايسلا رييغت لالخ نم حالصإلا ذيفنت بجي ،ةلكشملا هذه ةظحالم ةلاح يف نم دكأتلاو يلصألا جهنلا/ةعومجملا ىل يرخأ ةرم ةرثأتملا ةياهنلا (طاقن) ةطقن لقن ىلإ بولطملا جهنلا/ةعومجملا ىلإ ىرخأ ةرم ةياهنلا (طاقن) ةطقن لقنب مق مث .جهنلا ةنمازم

```
رشنلا تاسرامم لضفأ
```

#### SnapVol فلم نيوكت

ءارجإب ىصوي ،VDI ل ةيساسألاا ةينبلل تاقىبطتلا نيزخت تادحو مادختسإ ةلاح يف نيوكت ىلع ەذە نيوكتلا تارىيغت snapVol.cfg

snapVol.cfg: فلم يف تاءانثتسالا هذه ذيفنت بجي

:تاراسملا

- C:\Program Files\Cisco\AMP
- C:\ProgramData\Cisco
- C:\Windows\System32\drivers
- C:\Windows\System32\drivers\ImmunetNetworkMonitor.sys
- C:\Windows\System32\drivers\immunetprotect.sys
- C:\Windows\System32\drivers\immunetselfprotect.sys
- C:\Windows\System32\drivers\ImmunetUtilDriver.sys
- C:\Windows\System32\drivers\trufos.sys

ليجستلا حيتافم:

- HKEY\_LOCAL\_MACHINE\SOFTWARE\Immunet Protect
- HKEY\_LOCAL\_MACHINE\SOFTWARE\Microsoft\Windows\CurrentVersion\Uninstall\Immunet قيامحلا
- HKEY\_LOCAL\_MACHINE\SYSTEM\CurrentControlSet\services\CiscoAMP
- HKEY\_LOCAL\_MACHINE\SYSTEM\CurrentControlSet\Services\CiscoAMPCEFWDriver
- HKEY\_LOCAL\_MACHINE\SYSTEM\CurrentControlSet\Services\CiscoAMPELAMDriver
- HKEY\_LOCAL\_MACHINE\SYSTEM\CurrentControlSet\Services\CiscoAMPHeurDriver
- HKEY\_LOCAL\_MACHINE\SYSTEM\CurrentControlSet\Services\CiscoOrbital
- HKEY\_LOCAL\_MACHINE\SYSTEM\CurrentControlSet\Services\CiscoSAM
- HKEY\_LOCAL\_MACHINE\SYSTEM\CurrentControlSet\Services\CiscoSCMS
- HKEY\_LOCAL\_MACHINE\SYSTEM\CurrentControlSet\services\ImmunetProtectDriver
- HKEY\_LOCAL\_MACHINE\SYSTEM\CurrentControlSet\services\ImmunetSelfProtectDriver
- HKEY\_LOCAL\_MACHINE\SYSTEM\CurrentControlSet\services\Trufos

:يلي ام فضأ ،x64 ةمظنأ يف

- HKEY\_LOCAL\_MACHINE\SOFTWARE\Wow6432Node\Immunet اقيامحل
- HKEY\_LOCAL\_MACHINE\SOFTWARE\Wow6432Node\Microsoft\Windows\CurrentVersion\Uninstal قيامحلا

:عجارملا

- <u>https://docs.vmware.com/en/VMware-App-Volumes/index.html</u>
- <u>https://docs.vmware.com/en/VMware-App-Volumes/2103/app-volumes-admin-guide/GUID-0B588F2C-4054-4C5B-B491-F55BDA33A028.html</u>

لخدملا ةسايس طيطخت

ةباوب ىلع ةيوەلا تابث ذيفنت دنع اەعابتا بجي يتلا تاسرامملا لضفأ ضعب يە ەذە ةنمآلا ةياەنلا ةطقن:

ةيوەلا تابث ةياەن طاقنل ةلصفنم تاعومجم/تاسايس مادختساب ةدشب ىصوي .1 لصفلا ليەستل.

دنع "ةعومجم" ىلإ رتويبمكلا لقن ذيفنتو "ةياەنلا ةطقن لزع" مادختسال ططخت تنك اذإ .2 بجيو ةنكمم Identity Persistence ىلع اضيأ ةەجولا ةعومجم يوتحت نأ بجي .ةيوستلا ءارجإ VDI. رتويبمك ةزەجأل طقف اەمادختسإ

ىلع يضارتفالا جەنلا/ةيضارتفالا ةعومجملا ىلع ةيوەلا تابث نيكمتب ىصوي ال .3 مادختسإ عم تاسايسلا ةفاك ربع ةيوەلا ةيرارمتسإ نيكمت متي مل ام ةسسۇملا تادادعإ ةسسۇملا ربع تادادعإلا قاطن.

نيوكتلا

:ةيوەلا ةيرارمتسإ عم ةنمآلا ةياەنلا ةطقن لصوم رشنل تاوطخلا ەذە عبتا

كب ةصاخلا تاسايسلا ىلع بوغرملا ةيوەلا ةيرارمتسإ دادعا قيبطتب مق 1. ةوطخلا

- تاسايسلا < ةرادإلا ىلإ لقتنا ،ةنمآلا ةياەنلا ةطقن لخدم يف.
- ريرحت قوف رقنا مث هيلع ةيوهلا ةيرارمتسإ نيكمت ديرت يذلا بولطملا جهنلا ددح.
- ابيوبتلا ةمالع قوف رقنا مث Advanced Settingstab بيوبتلا ةمالع ىلإلقتنا .لفسألا يف Persistence
- سحلا نم ردق ىصقأ ققحي يذلا رايخلا رتخاو ةيوەلا ةيرارمتسا ةلدسنملا ةمئاقلا ددح ةروصلا ەذە ىلا عجرا .كتىيبل.

| Edit Policy             |                                                         |
|-------------------------|---------------------------------------------------------|
| Name                    | a-test                                                  |
| Description             |                                                         |
|                         |                                                         |
|                         |                                                         |
| Modes and Engines       | Identity Persistence By MAC Address across Organizz 🗸 0 |
| Evolusions              |                                                         |
| 1 exclusion set         |                                                         |
| Proxy                   |                                                         |
|                         |                                                         |
| Outbreak Control        |                                                         |
| Product Updates         |                                                         |
| Advanced Settings       |                                                         |
| Administrative Features |                                                         |
| Client User Interface   |                                                         |
| File and Process Scan   |                                                         |
| Cache                   |                                                         |
| Endpoint Isolation      |                                                         |
| Orbital                 |                                                         |
| Engines                 |                                                         |
| Network                 |                                                         |
| Scheduled Scans         |                                                         |
| Identity Persistence    |                                                         |
|                         |                                                         |
|                         | Cancel                                                  |
|                         | × :::                                                   |

123 - رابتخالا

| Edit Policy                   |                                                       |
|-------------------------------|-------------------------------------------------------|
| Name                          | a-test                                                |
| Description                   |                                                       |
|                               |                                                       |
| Modes and Engines             | Identity Persistence By MAC Address across Policy 🗸 🕄 |
| Exclusions<br>1 exclusion set |                                                       |
| Proxy                         |                                                       |
| Outbreak Control              |                                                       |
| Product Updates               |                                                       |
| Advanced Settings             |                                                       |
| Administrative Features       |                                                       |
| Client User Interface         |                                                       |
| File and Process Scan         |                                                       |
| Cache                         |                                                       |
| Endpoint Isolation            |                                                       |
| Orbital                       |                                                       |
| TETPA                         |                                                       |
| Network                       |                                                       |
| Scheduled Scans               |                                                       |
| Identity Persistence          |                                                       |
|                               |                                                       |
|                               | Cancel Save                                           |
|                               |                                                       |

| Secure Endpoint Premier                                                       | 🕀 🐥 📌 🤤 |   |
|-------------------------------------------------------------------------------|---------|---|
| Dashboard Analysis V Outbreak Control V Management V Accounts V               | Search  | ٩ |
| Edit Policy                                                                   |         |   |
| Name VDI-Protect                                                              |         |   |
| Description                                                                   |         |   |
| Modes and Engines Identity Persistence By Host name across Organizatio        | • 0     |   |
| Exclusions 1 exclusion set                                                    |         |   |
| Proxy                                                                         |         |   |
| Outbreak Control                                                              |         |   |
| Product Updates                                                               |         |   |
| Advanced Settings Administrative Features Clinet Line Line Line Line Contents |         |   |
| File and Process Scan                                                         |         |   |
| Cache                                                                         |         |   |
| Endpoint Isolation                                                            |         |   |
| Orbital                                                                       |         |   |
| TETRA                                                                         |         |   |
| Network                                                                       |         |   |
| Scheduled Scans                                                               |         |   |
| Identity Persistence                                                          |         |   |
|                                                                               |         |   |

| < Edit Policy                 |                                                   |  |
|-------------------------------|---------------------------------------------------|--|
| Name                          | a-test                                            |  |
| Description                   |                                                   |  |
|                               |                                                   |  |
| Modes and Engines             | Identity Persistence By Host name across Policy V |  |
| Exclusions<br>1 exclusion set |                                                   |  |
| Proxy                         |                                                   |  |
| Outbreak Control              |                                                   |  |
| Product Updates               |                                                   |  |
| Advanced Settings             |                                                   |  |
| Administrative Features       |                                                   |  |
| Client User Interface         |                                                   |  |
| File and Process Scan         |                                                   |  |
| Cache                         |                                                   |  |
| Orbital                       |                                                   |  |
| Engines                       |                                                   |  |
| TETRA                         |                                                   |  |
| Network                       |                                                   |  |
| Scheduled Scans               |                                                   |  |
| Identity Persistence          |                                                   |  |
|                               |                                                   |  |
|                               | Cancel                                            |  |
|                               |                                                   |  |

اەنيب نم رايتخالا كنكمي تارايخ ةسمخ كانە.

- تاتيبثت عم لصوملل ةيطمنلا تادحولا ةنمازم متي ال .ةنكمم ريغ ةزيملا نأ ظحال ديدج زاهج نئاك ءاشنإب ديدج تيبثت لك موقي .فرظ يأ تحت ديدجلا لصوملا
- لجس ثدحاً نع ةثدحملا وأ ةديدجلا تاتيبثتلا ثحبت :لامعألا ربع MAC ناونع لالخ نم ليجستلا عم ةقباسلا ةيخيراتلا تانايبلا ةنمازمل MAC ناونع سفن هل لصومل لامعألا تالجس ةفاك يف ثحبلاب دادعإلاا اذه موقي .ديدجلا

ىرخأ ةميق ىلع اەل "ةيوەلا ةنمازم" نييعت مت يتلا ةسسۇملا يف جەنلا ةفاك ربع ناك اذإ قباسلا تيبثتلا سكعيل ەتسايس ثيدحت لصوملل نكمي ."الب" ريغ ديدجلا تيبثتلا نع افلتخم.

- لجس ثدحأ نع ةثدحملا وأ قديدجلا تاتيبثتلا ثحبت :جەنلا ربع MAC ناونع قطساوب
   ليجستدا عم ققباسلا قيخيراتلا تانايبلا قنمازمل MAC ناونع سفن مل لصوم
   يف مدختسملا جەنلاب قنرتقملا تالجسلا يف طقف ثحبلاب دادعإلا اذه موقي .ديدجلا
   اقبسم اطشن ناك نكلو جەنلا اذه يف اقبسم لصوملا تيبثت مدع قلاحية.
- لجس ثدحاً نع ةثدحملا وأ ةديدجلا تاتيبثتلا ثحبت :Business ربع Hostname ةُطساوب ةيخيراتلا تانايبلا ةنمازمل فيضملا مسا سفن يلع يوتحي يذلا Connector

،لامعألاا تالجس ةفاك يف ثحبلاب دادعإلاا اذه موقي .ديدجلا ليجستلا عم ةقباسلا ثيدحت لصوملل نكميو ىرخألاا جهنلا يف ةيوهلا ةيرارمتسا تادادعا نع رظنلا ضغب ديدجلا تيبثتلا نع فلتخي ناك اذا قباسلا تيبثتلا سكعيل هب صاخلا جهنلا لقتني لصوملا ناك اذا تاراركتلا ثودح نكمي يتح FQDN فيضملا مسا نمضتي لقتناب لي الكومال انك اذا تاراكتلا

لجس ثدحاً نع ةثدحملا وأ قديدجلا تاتيبثتلا ثحبت :جەنلا ربع Hostname قطساوب
 ليجستلا عم ققباسلا قيخيراتلا تانايبلا قنمازمل فيضملا مسا سفن هل لصومل
 مدختسملا جەنلاب قنرتقملا تالجسلا يف طقف ثحبلاب دادعإلا اذه موقي .ديدجلا
 اقبسم اطشن ناك نكلو جەنلا اذه يف اقبسم لصوملا تيبثت مدع قلاح يف .رشنلل
 ثدحت نأ نكمي يتح RDDN فيضملا مسا نمس نمن يف

َهُطساوب كمادختسإ حرتقت Cisco نإف ،ةيوهلا ةيرارمتسإ مادختسإ ترتخأ اذإ :ةظحالم نأ نكمي نكلو دحاو فيضم مسا ىلع زاهجلا يوتحي .جهنلا وأ لاامعألاا ربع Hostname نم ريثكلاو MAC نيوانع خسني VMs نم ريثكلاو MAC ناونع نم رثكأ هل نوكي

اليزنت .2 ةوطخلا Secure Endpoint Connector.

- الصوملا ليزنت < ةرادإلا يل لقتنا.
- ددح المعام المعام المعام المعام المعام المعام المعام المعام المعام المعام المعام المعام المعام المعام المعام ا
- . ةروصلا يف حضوم وه امك Windows لصومل ليزنت قوف رقنا.

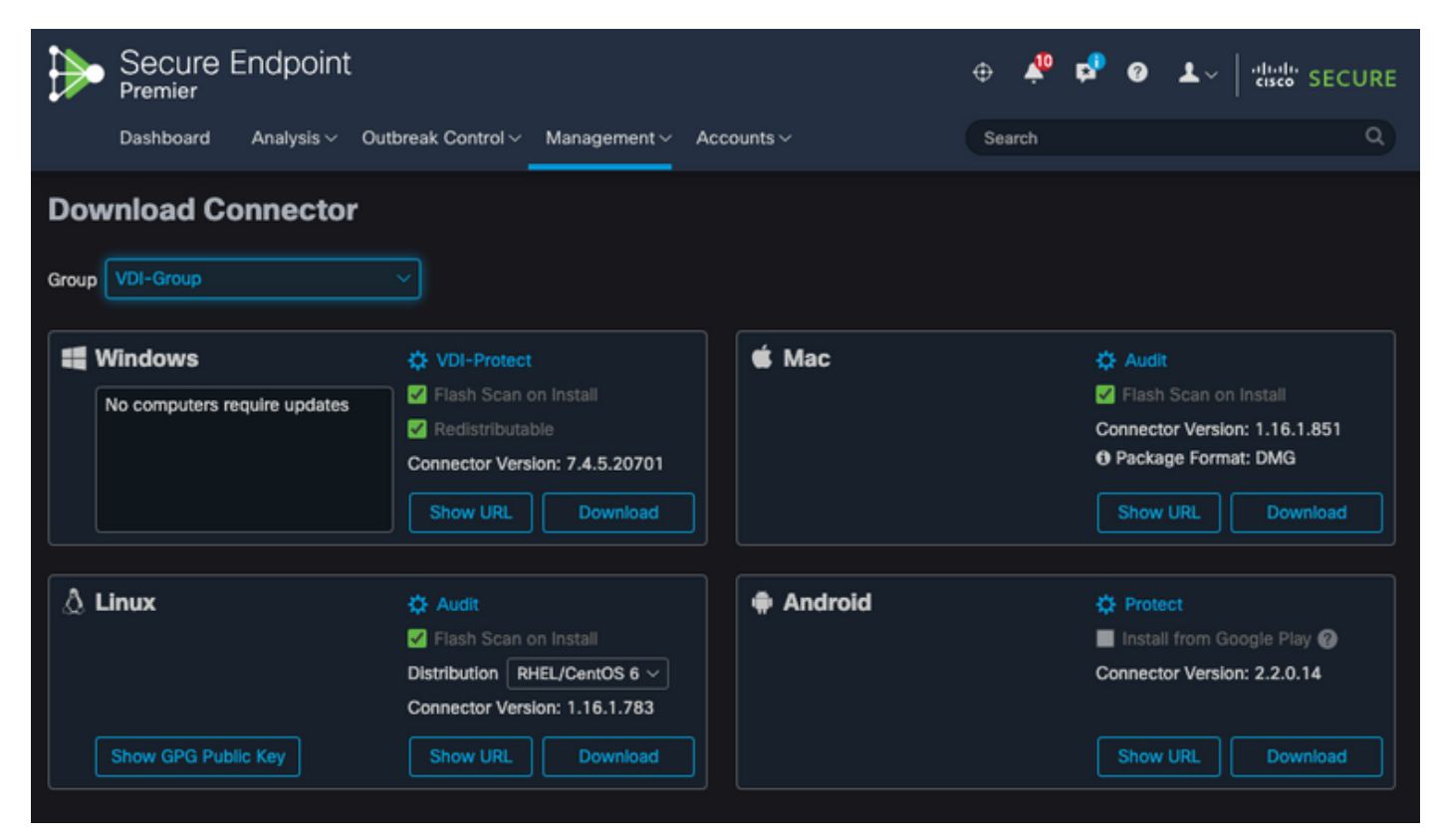

.ةياەنلا طاقن ىلإ لصوملا رشن .3 ةوطخلا

عم) ةنمآلا ةياەنلا ةطقن تيبثتل ەليزنت مت يذلا لصوملا مادختسإ نآلا كنكمي • كب ةصاخلا ةياەنلا طاقن ىلع ايودي (نآلا ةيوەلا ةيرارمتسإ نيكمت. (ةروصلا عجار) قيبهذ قروص مادختساب لصوملا رشن اضيأ كنكمي ،الإو

◄ تياباغيم 57~ مجحب فلم اذه .عيزوتلا ةداعإل لباقلا تبثملا ديدحت بجي :ةظحالم .تب 64 و 32 تاتبثملا نم لك ىلع يوتحي (ثدحألا تارادصإلا عم مجحلا فلتخي نأ نكمي) ةكراشم ىلع فلملا اذه عضو كنكمي ،ةددعتم رتويبمك ةزهجأ ىلع لصوملا تيبثتل فلم ىلع تبثملا يوتحي .كلذل اقفو رتويبمكلا ةزهجأ ةفاك ىلإ معفد وأ ةكبش policy.xml .تيبثال نيوكت فلمك همادختسإ متي يذلا ا

### ةيبەذلا ةروصلا قلخ

ىلإ امو Azure و AWS و Citrix و VMware) دروملا دنتسم نم تاسرامملا لضفأ تاداشرإ عبتا VDI. خاسنتسإ ةيلمع يف اهمادختسال ةيبهذ ةروص ءاشنإ دنع (كلذ

نم ةيبەذلا ةروصلا ةجلاعم ةيلمع ،لااثملا ليبس ىلع VMware: <u>https://docs.vmware.com/en/VMware-Horizon/2106/virtual-desktops/GUID-D9C46AEF-1C41-</u> <u>4711-BF9E-84362EBE6ABF.html.</u>

تارم ةدع (Child VMs) خسنلا ليغشت ةداعإب AWS نيوكت ةيلمع موقت ،Child VMs ديدجت درجمب ةطقن ليجست ةيلمع يف لكاشم ثودح يف ببستي امم ،WN نيوكت نم ءاهتنالا لبق ةحيحصلا/ةيئاهنلا فيضملا ءامسأ نييعت متي مل ةرملا هذه يف هنأ ثيح ةنمآلا ةياهنلا قيبهذلا ةروصلاب صاخلا فيضملا مسا مادختسا يف ببستت يتلاو (ةعباتلا VMs) ببسيو خسنلا ةيلمع رسك يلإكلذ يدؤي .ةنمآلا ةياهنلا ةطقن ةباحس يلإلى ليجستلاو لكاشم

ةيلمع عم ضقانتلاب نكلو ةنمآلا ةياهنلا ةطقن لصوم ةيلمعب قلعتت ال ةلكشملا هذه ضعب فيرعتب انمق ،ةلأسملا هذه عنم لجأ نم .ةنمآلا ةياهنلا ةطقن ليجستو خسنلا هذه لح ىلع دعاست يتلاو خاسنتسالا ةيلمع يف اهقيبطت نيعتي يتلا تارييغتلا لئاسملا.

متي نأ لبق ةيبەذلا ةروصلل يرەاظلا زاەجلا ىلع اەذيڧنت بجي يتلا تارييغتلا يە ەذە اەخسنتسال ةروصلا ديمجت

1. ةياەنلا ةطقن تيبثت تقو يف ةيبەذلا ةروصلا ىلع Goldenimage ةمالع امئاد مدختسأ ةنمآلا.

2. عدبل يصنلا جمانربلاو ةيبەذلا ةروصلا دادعإل يصنلا جمانربلا مسق ذيفنتب مق يف دعاست نأ اەنأش نم يتلا ةيصنلا جماربلا ىلع روثعلل ةيبەذلا ةروصلا ليغشت ىلع ەذيفنت مت يئاەن فيضم مسا انيدل نوكي امدنع طقف ةياەنلا ةطقن ةمدخ ليغشت نم ديزم ىلع لوصحلل VMware قفأ راركت لكاشم مسقلا ىلإ عجرا .(عبات VMs) خسنتسملا ليصافتلا

ةيبەذلا ةروصلا زواجت ةمالع

.1 GoDenimage/ وه ةيبهذلا روصلل همدختست يذلا ملعلا نإف ،تبثملا مدختست امدنع

ةروصلا ىلع ليجستلاو ليغشتلا ءدب نم لصوملا ةيبەذلا ةروصلا ةمالع عنمت مت يتلا ةفيظولا ةلاح يف لصوملا نوكي ،ةروصلل ةيلاتلا ةيادبلا يف اذكەو ،ةيساسألا ەل ةنيعملا ةسايسلا ةطساوب ەيلع اەنيوكت.

<u>.ةلاقملا هذه ةعجارم ءاجرلا</u> ،اهمادختسإ كنكمي ،ىرخألا مالعألا لوح تامولعم ىلع لوصحلل

يه ةيبەذلا روصلل ةمدختسملا ةديدجلا ةمالعلا نوكت ،تبثملا مادختسإ دنع (GoDenimage/ يە قيبەد ا روصلل قادختس) [0|1]

امك لمعتو ،ةيبەذلا ةروصلا رايخ ليغشتب ةميقلا ەذە موقت نل - ةيضارتفالاا ةميقلا - 0 لصوملل يلوألا ليجستلا ىطختت ال .قالطإلا ىلع رايخلا نودب تبثملا ليغشت مت ول تيبثتلا دنع ليغشتلا ءدبو.

C:\> CiscoInstaller\_goldenimage.exe /R /S /goldenimage 0 [other options...]

ديحولا مادختسالا وهو ةمالعلا عم مدختسملا يجذومنلا رايخلا وه اذه .ةيبهذ ةروصك تيبثت- 1 تيبثتلا دنع ليغشتلا ءدبو لصوملل يلوألا ليجستلا ىطختي .عقوتملا.

C:\> CiscoInstaller\_goldenimage.exe /R /S /goldenimage 1 [other flags here...]

ةيبەذلا ةروصلا ءاشنإ تاوطخ

ةيبەذلا ةروصلا دادعإل ةرم رخآ لصوملا تيبثت تاسرامملا لضفأ نم.

- جماربلا ةفاك تيبثتب مقو ،كتابلطتمل اقفو Windows ةروص زيهجتب مق .1 لصوملا ءانثتساب Windows روصل ةبولطملا تانيوكتلاو.
- . Cisco نم ةنمآلا ةياهنلا ةطقن لصوم تيبثتب مق .2

.يبەذلا ةروصلا رشن وه اذه نأ ىلإ تبثملا ىلإ ةراشإلل GoDenimage 1، مالع مدختسأ

C:\> CiscoInstaller\_goldenimage.exe /R /S /goldenimage 1

- <u>انه</u> حضوم وه امك (رمألا مزل اذإ) يصنلا جمانربلا قطنم قيبطت .3
- تيبثتلا لامكإ .4
- ةيبەذلا كتروص دمجت .5

ماظنلل ةدوجوملاو ةنمآلا ةياهنلا ةطقن تيبثت مت ،GoldImage ىلع تاقىبطت تيبثت دعب ديەمت درجمب .عيزوتلاو ديمجتلل ازهاج فيضملا حبصاً ،GoDeneImageFlash/مادختساب ال .ةباحسلا ىلإ ليجستلا يف كلذ دعب ةنمآلا ةياهنلا ةطقن أدبت ،خوسنملا فيضملا ديرت تارىيغت كانه نكت مل ام لصوملا نيوكتب قلعتي اميف يفاضإ ءارجإ يأ رمألا بلطتي ةروصلل ليجستلا لامكإ دعب تارييغتلا ءارجا مت اذا .فيضملا وأ ةسايسلا ىلع اهؤارجا ليغشتلا عدب نم لصوملا ةمالعلا عنمت .ةيلمعلا هذه ليغشت ةداعا بجيف ،ةيبهذلا يف لصوملا نوكيس ،ةروصلل ةيلاتلا ةيادبلا يف .ةيساسألا ةروصلا ىلع ليجستلاو .هل نيعملا جهنلا ةطساوب هيلع اهنيوكت مت يتلا ةفيظولا ةلاح

انم نكمتت نأ لبق Secure EndpointCloud يف ةيبهذلا ةروصلا ليجست مت اذإ :ةظحالم ةنمآلا ةياهنلا قطقن تيبثت ةلازا نسحتسملا نمف ،(VM) دروملا ةئف فرعم ديمجت عنمل ىرخأ ةرم يرهاظلا زاهجلا ديمجت مث Gold Image يرهاظلا زاهجلا ىلع اهتيبثت ةداعإو قطقنل لجس ميق يأ ليدعت حرتقي ال .ةرركملا لصوملا لكاشم روهظو ليجستلا .هذه تيبثتا قلازا قلازا قيلمع نم ءزجك ةنمآلا قياهنلا

ةيبەذلا ةروصلا ثيدحت

لجسم ريغ لصوم ىلع ظافحلل ةيبەذ ةروص ثيدحت ىلإ جاتحت امدنع نارايخ كيدل.

#### اەب ىصوملا ةيلمعلا

- لصوملا تيبثت ةلازإب مق .1.
- .فيضملا تايقرت / تاثيدحت تيبثت .
- .ةيبەذلا ةروصلا تامالع مادختساب ةيبەذلا ةروصلا ةيلمع دعب لصوملا تيبثت دعأ .3
- .ةيلمعلا عابتا مت اذإ لصوملا فيضملا أدبي الأ بجي .4
- .ةروصلا ديمجت .5
- ىلٍ ليجستلاب مقت مل ةيبەذلا ةروصلا نأ نم ةلثامتملا خسنلا ليغشت لبق ققحت .6 اەيف بوغرملا ريغ ةرركملا ةفيضملا تائيبلا عنمل لخدملا.

ةليدب ةيلمع

- ل. ليجستلا نم لصوملا عنمل تنرتنإلاب لاصتا هيدل سيل فيضملا نأ نم دكأت.
- .لصوملا ةمدخ فاقيإ .2
- .تاثيدحتلا تيبثت .3
- تاثيدحتلا لامكإ درجمب ةروصلا ديمجت .4
- ،لاصتالا ةلازإ دنع .ةفيضملا ةزهجألا راركت عنمل ليجستلا نم لصوملا عنم مزلي .5 متي يذلا لصوملا نأ امك .ةباحسلا ىلإ ليجستلا ىلإ لوصولا نم معنم ىلإ كلذ يدؤي حمستس يتلا ةيلاتا ليغشتلا ةداعإ ىتح ةلاحلا كلت يف هب ظفتحيس هفاقيإ ديرف فيضمك ليجستلاب خسنلل
- ىلإ ليجستلاب مقت مل ةيبەذلا ةروصلا نأ نم ةلثامتملا خسنلا ليغشت لبق ققحت .6 اەيف بوغرملا ريغ ةرركملا ةفيضملا تائيبلا عنمل لخدملا.

ةيبەذلا ةروصلا زمر

ةيلمع معد يف دعاست نأ نكمي يتلا ةيجمربلا تاميلعتلا ءازجأ نم مسقلا اذه نوكتي ةيوهلا ةيرارمتسإ ذيفنت دنع لصوملا راركت عنم ىلع دعاستو ةيبهذلا ةروصلا.

ةيبەذلا ةروصلا دادعإل يذيڧنتلا صنلا

دادعإلل يصنلا جمانربلا فصو

بجي .اهخاسنتسإ لبق ةيبهذلاا ةروصلا ىلع ،'setup' ،لوألا يذيفنتلا صنلا ذيفنت متي ةئيهت تايلمع ءاشنإ وه جمانربلا اذه نم يساسألا ضرغلاو .طقف ةدحاو ةرم ايودي هذيفنت قيضارتفالا ةزهجألا ىلع حيحص لكشب لمعلاب يلاتلا يصنلا جمانربلل حمست ةيلوأ يلي ام تانيوكتلا هذه نمضتو. ةخسنتسملا

- بنجتل "يودي" ىلإ "Cisco نم ةنمآلا ةياەنلا ةطقن" ةمدخ ليغشت عدب رييغت يئاقلتلا ليغشتلا
- اعدب دنع (ليغشتلا عدب) يلاتلا يصنلا جمانربلا ذيفنتب موقت ةلودجم ةمهم عاشنا تازايتمالا يلعأب ماظنلا ليغشت.
- فيضملا مسا نيزختب موقي "AMP\_GOLD\_HOST" ىمسي ماظن ةئيب ريغتم ءاشنا يصنلا ليغشتلا ءدب جمانرب لبق نم كلذ مادختسإ متيس .ةيبهذلا ةروصلل تارييغتلا عاجرا انيلع ناك اذا امم ققحتلل

يصنلا جمانربلا زمر دادعإ

rem Turn AMP to manual start
sc config CiscoAMP start=demand

rem Add host name to a system variable that we can check on startup setx -m AMP\_GOLD\_HOST  $\mbox{\sc NOMPUTERNAME}\mbox{\sc Nomputername}$ 

rem Add the startup script to the startup scripts
rem /rp password when there is a password
schtasks /create /tn "Startamp" /tr "C:\Users\XXXXX\Desktop\VMWareHorizonAMPStartup.bat" /sc onstart /

ادج حضاو دادعإلل يصنلا جمانربلا زمر:

يودي ىلإ ةراضلا جماربلا ةيامح ةمدخ ليغشت ءدب عون رييغت :2 رطسلا.

فيضملا مسا ظفحيو AMP\_GOLD\_HOST ىمسي ديدج ةئيب ريغتم 5 رطسلا ئشني ميف يلاحلا رتويبمكلل.

يصنلا جمانربلا ليغشتب موقت "Startamp" مساب ةلودجم ةمهم ءاشنإب موقي :9 رطسلا ددحملا Startup" درورم ةملك ىلإ ةجاحلا نود ،تازايتمالا ىلعأب ماظنلا ليغشت عدب ءانثأ

جمانرب Golden Image Startup Script

يصنلا ليغشتلا ءدب جمانرب فصو

ةزهجألاا ىلع ماظنلل ليغشت ءدب لك ىلع ،"ليغشتلا ءدب" ،يناثلا يصنلا جمانربلا لمعي زاهجلا ناك اذإ امم ققحتلا وه رايخلا اذه نم يساسألا ضرغلاو .ةخسنتسملا ةيضارتفالا اتقيبهذلا ةروصلا" ب صاخلا فيضملا مسا لمحي يلاحلا:

- يذيفنتلا صنلا يهتنيو لمع متي ال ،ةيبهذلا ةروصلا يه ةيلاحلا ةلآلا تناك اذا اننأ ثيح ماظنلا ليغشت ءدب دنع ليغشتلا يف ةنمآلا ةياهنلا ةطقن رمتست فوس .ةلودجملا ةمهملا يلع ظفاحن
- لبق نم تمت يتلا تارييغتلا نإف ،"ةيبهذلا" ةروصلا يه ةيلاحلا قلآلا نكت مل اذا

اهطبض ةداعإ متي لوألا يذيفنتلا صنلا

- . يئاقلت ىلإ Cisco نم ةنمآلا ةياەنلا ةطقن ةمدخ ليغشت ءدب نيوكت رييغت
- · دم ةنمآلا ةياەنلا ةطقن ةمدخ ليغشت ءدب Cisco.
- .∍ مَلازا تەئىب رىغتم ةلازا "amp\_gold\_host".
- اليغشتلا عدبل يصنلا جمانربلا ذيفنتب موقت يتلا ةلودجملا ةمەملا فذح ەسفن يصنلا جمانربلا فذحو.

ليغشتلا ءدبل يصنلا جمانربلا زمر

echo "Current hostname: %COMPUTERNAME% vs %AMP\_GOLD\_HOST%"
if "%COMPUTERNAME%" == "%AMP\_GOLD\_HOST%" ( goto same ) else ( goto notsame )
:same
rem Do nothing as we are still the golden image name
goto exit
:notsame
rem Turn AMP to autostart
sc config CiscoAMP start=auto
rem Turn on AMP
sc start CiscoAMP
rem Remove environment variable
REG delete "HKLM\SYSTEM\CurrentControlSet\Control\Session Manager\Environment" /F /V AMP\_GOLD\_HOST
schtasks /delete /tn Startamp

goto exit :exit

امەالك ناك اذإف ؛ةنزخملا "AMP\_GOLD\_HOST" ةميقب يلاحلا فيضملا مسا نراقي :2 رطسلا ةمالع ىلإ لقتني الإو ،ةيمستلا سفن ىلإ يذيفنتلا صنلا لقتني ،نيلثامتم "notsame".

ائيش لعفي ال يذيفنتلا صنلا نإف ،"ەسفن" ةمالعلا ىلا لوصولا متي امدنع :6-4 رطسلا جورخلا" ةمالع ىلا كرحتيو ةيبەذلا ةروصلا لازي ال ەنأل.

تاءارج|ل.اب موقي يذيفنتل.ا صنل.ا ناف ،"notsame" ةمالع ىل لوصول.ا مت اذا :16-8 رطسل. ةيل.اتل.

- يئاقلت" ىلإ ةراضلا جماربلا نم قيامحلا قمدخ ليغشت عدب عون رييغت
- .ةراضلا جماربلا ةيامح ةمدخ ليغشت ءدب.
- مئيب ريغتم ةلازا] AMP\_GOLD\_HOST".
- "startamp" ةامسملا ةلودجملا ةمەملا فذحي •

موعدم ريغ دنتسملا اذه يف ةدراولا ةيذيفنتلا صوصنلا نأ ةظحالم ىجري :ةظحالم 🔌 TAC.

يف Cisco AMP ةمدخ ليغشت ءدب ةيصنلا جماربلا نم ناعونلا ناذه حيتي :ةظحالم لكشب ةيبهذلا ةروصلا نيوكت لالخ نم .ةخسنتسملا ةيضارتفالا ةزهجألا تائيب ةطقن ليغشت نمضت اهنإف ،ليغشتلا ءدبل ةيصنلا جماربلا مادختساو حيحص نيوكتلا مادختساب ةخوسنملا ةيرهاظلا ةزهجألا عيمج ىلع Cisco نم ةنمآلا ةياهنلا .

## AWS لمع ةحاسم ةيلمع

Gold Image Startup Script Codeو ةيبەذلا ةروصلا دادعإل يصنلا جمانربلا مسق ىلإ عجرا AWS. لمع ةحاسم ىلع ةيبەذلا ةروصلا ذيفنتل بولطملا يصنلا جمانربلا ريفشتل

حاجنب نيوكتلا تارييغت رشن نم ققحتلا اننكمي ،يصنلا دادعإلا جمانرب ذيفنت دعب.

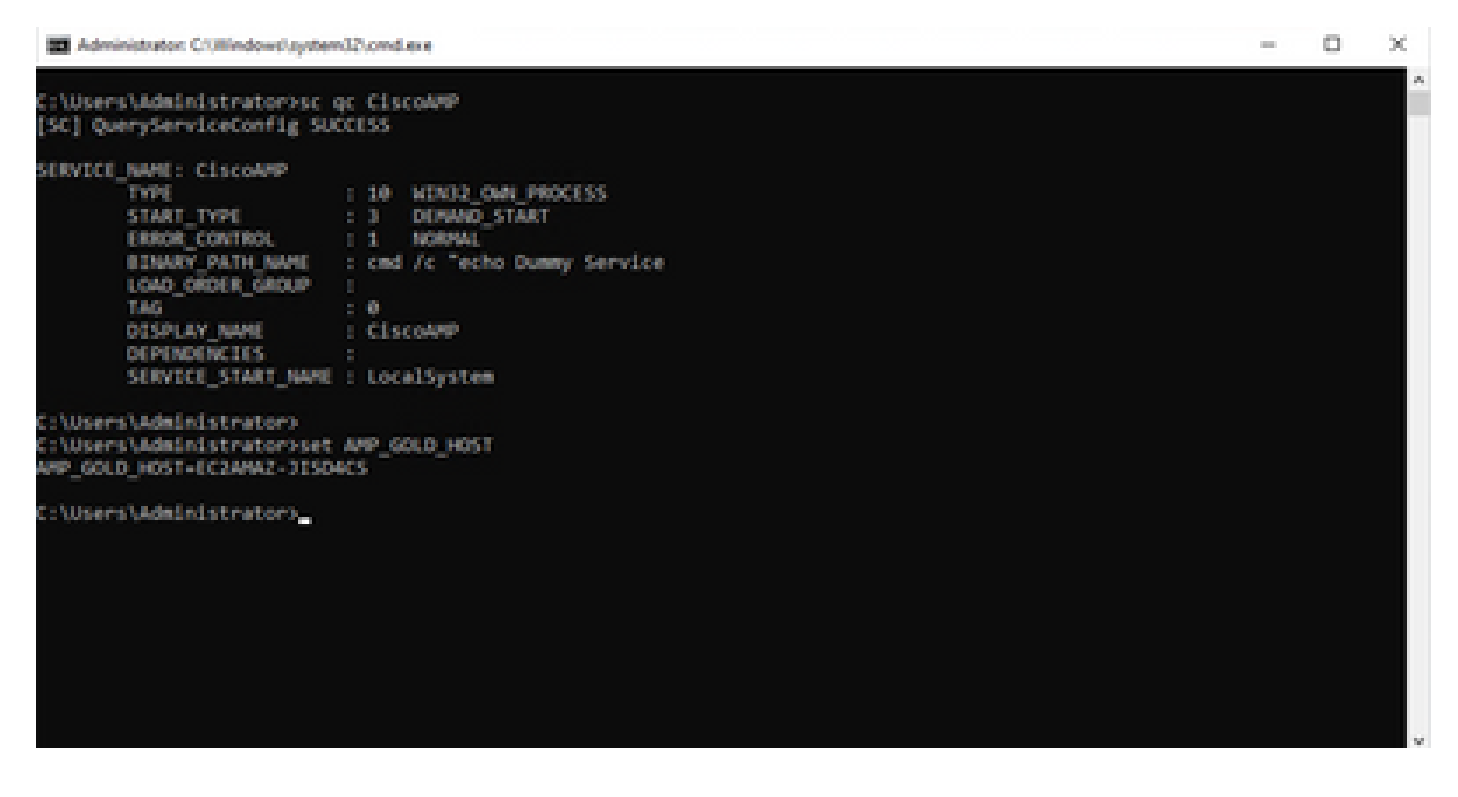

| () Tesh Scheduler                                                         |                                                                                                    |                                                                                 | - 0 X                                                                                                    |
|---------------------------------------------------------------------------|----------------------------------------------------------------------------------------------------|---------------------------------------------------------------------------------|----------------------------------------------------------------------------------------------------|
| File Action View Help                                                     |                                                                                                    |                                                                                 |                                                                                                    |
| 🔶 🔶 🙇 🚾 🖬 🚾                                                               |                                                                                                    |                                                                                 |                                                                                                    |
| <ul> <li>Text Scheduler (Jaca)</li> <li>Text Scheduler Library</li> </ul> | Name         Status         Toppers         Heat           @ MonsorhEd         Ready         Multiple triggers defined         4532           @ MonsorhEd         Ready         At 12:20 PM every day - After triggered, repeat every 1 hour for a duration of 1 day.         4492           @ Statump         Ready         At system status         4492 | Run Time Lest Ru<br>2023 12:30-43 PM 4:44:30<br>2023 12:0-43 PM 4:44:30<br>2020 | Actions Task Scheduler Library  Croste Basic Task Croste Task Import Task Crostey All Running Tas Crostey All Running Tas Croste Reduct History |
| - 1                                                                       | General Toppers Actions Conditions Settings History (sloabled)                                                                                                    |                                                                                 | to New Folder                                                                                                    |
|                                                                           | Name Statemp<br>Lection 1<br>Lector 1                                                                                                    | 1                                                                               | Ter P                                                                                                    |
|                                                                           | Description  Security options                                                                                                    |                                                                                 | Selected Item                                                                                                    |
| ]                                                                         | Administrator                                                                                                    | *                                                                               | X Delete                                                                                                    |

نوكيس ةديدجلاا تاليثملا لك نإف ،ةيبەذلا ةروصلا ىلع ءارجالا اذه ذيفنتب انمق اننأ امب جمانرب ذيفنت متيسو نيوكتلا اذه اهل.

## VMware Horizon راركت لكاشم

#### تارييغتلا/نيوكتلل ةجاح كانه دعت مل

- يف بغرت تنك اذإ اەتيبثت ةداعإو ةنمآلا ةياەنلا ةطقن تيبثت ةلازا ىل ةجاحب دعت مل لوألا رشنلا دعب ةيبەذلا ةروصلا ىلع تارييغت يأ ءارچا.
- لجؤملا عدبلا ىل قنمآلا قياەنلا قطقن قمدخ نييعتل قجاح ال.

#### يصنلا جمانربلا ةيجەنم

هاندأ ةيصنلا جماربلل ةلثمأ ىلع روثعلا نكمي.

• درجمب يصنلا جمانربلا اذه ذيفنت بجي :ةيبهذلا ةروصلا دادعإل يصنلا جمانربلا مت يتلا تامالعلا عم اقبسم حضوم وه امك ةنمآلا ةياهنلا ةطقن لصوم تيبثت ىلإ "ةنمآلا ةياهنلا ةطقن" ةمدخ ليدعتب يصنلا جمانربلا اذه ماق .اقباس اهقيثوت يف هيلإ عوجرلل يئيب ريغتمك ةيبهذلا ةروصلا فيضم مسا ظفحو "يوديلا عدبلا" .ةيلاتلا ةوطخلا

وباطن ثيح ايقطنم اصحف يصنال جمانربال اذه دعي Gold Image Startup Script: يف نزخمال زاهجال على قخسنتسمال (قعباتال) قيضارت فال قزهجأل على عفيضمال مسا وف نزخمال زاهجال على المحي امدنع انديدجت نم دكأتال ققباسال قوطخل (عباتال) خسنتسمال يرهاظال زاهجال لصحي امدنع انديدجت نم دكأتال ققباسال قوطخل مسا دامي الما نوكي سيذلال في ممال مسا على فات في ممال مسا على وفات في من الما ومسا على وفات الموجي المدنع انديدجت نم دكأتال ققباسال قوطخل الما وروي الما يرها النامي في الما الما ومسا على وفات الما يرها المال الما يرها الما يرها الما ولي الما يرها الما يرها الما يرها الما يرها الما وما الما وما عن الما الما عن فات في يذل في من الما والما على الما يما على الما يمان الما يمان المان الما يمان الما يمان الما يمان الما يمان الما يمان الما يمان الما يمان الما يمان الما يمان الما يمان الما يمان الما يمان الما يمان الما يمان الما يمان الما يمان الما يمان الما يمان الما يمان الما يمان الما يمان الما يمان الما يمان الما يمان الما يمان الما يمان الما يمان المال المالي المالي المالي الماليم ماليا الما يمان الماليا يمان المالي الماليا يمان الماليا يمان الماليا يمان الماليا يمان الماليا يمان الماليا يمان الماليا يمان الماليا يمان الماليا يمان الماليا يمان الماليا يمان الماليا يمان الماليا يا الماليا يمان الماليا يمان الماليا يمان الماليا يمان الماليا يمان الماليا يمان الماليان الماليا يمان الماليا يمان الماليا يمان الماليا يمان الماليا يمان الماليا يمان الماليان الماليان الماليا يمان الماليا يمان الماليا يماليا يمان الماليان الماليا يمان الماليا يمان الماليان الماليان الماليا يماليا يماليا يماليا يماليا يماليا عمان الماليان الماليا يماليا يماليا يمالياليا عمان الماليان الماليان الماليا يمالياليان المالياتيان الماليال

#### VMware قفأ نيوكت

- ةبولطملا تاقيبطتلا عيمج تيبثت متو Gold Image VM يرەاظلا زاەجلا دادعإ مت .1 يرەاظلا زاەجلا ىلع ةعومجملل يلوألا رشنلل.
- 2. تعبثت متي 2. قمالع نيمضتل اذه رماوألا رطس ةغايص مادختساب ةنمآ ةياهن ةطقن تيبثت متي قظحالم ءاجرلا. 2. ampinstaller.exe> /r /s /goldenimage ،لاثملا ليبس ىلع متي ىتح ةنمآلا ةياهنلا قطقن قمدخ ليغشت مدع نمضت قيبهذلا قروصلا قمالع نأ ىلا عجرا .حيحص لكشب لمعت يكل قيلمعلا هذهل قيمهألا غلاب رمأ وهو ليغشتلا قداعإ https://www.cisco.com/c/en/us/support/docs/security/sourcefire-fireamp-endpoints/118587technote-fireamp-00.html
- 3. رمألاا ذيفنتب مق ،ةنمآلا ةياەنلا ةطقن تيبث عيب ع. ةنمآلا ةياەنلا ةطقن ةمدخ يصنلا جمانربلا اذه ريغي ،اساسأ .الوأ Gold Image VM ىلع مادختسالل ةيبەذلا ةروصلا فيضم مسا نزخي ةئيب ريغتم ئشنيو يودي ءدب ىلإ اقحال
- 4. لثم Gold Image VM يلع ماع راسم ىلإ VMWareHorizonAMPStartup.bat خسن ىلإ جاتحت . 6. دقوحاللا تاوطخلا يف اذه مادختسإ متيس ثيح "C:\ProgramData
- ةيلمع ءدب نكميو ةيبەذلا ةروصلاب صاخلا VM ماظن ليغشت فاقيإ نآلا نكمي .5 قفأ ىلع نيوكتلا VMware.
- 6. روظنم نم ەيلع ودبت ام لوح ةوطخب ةوطخ تامولعملا يە ەذە

| Add Pool                                                                                                    |                                                                                                    |                                                                                                    |                                   |          |
|----------------------------------------------------------------------------------------------------|----------------------------------------------------------------------------------------------------|----------------------------------------------------------------------------------------------------|-----------------------------------|----------|
| Add Pool  Verter Server  Verter Server  Verter Server  Verter Settings  Verter Settings  Verter Settings  Nemote Display Settings  Remote Display Settings  Remote Display Settings  Ready to Complete | <ul> <li>Automated Desktop Pool</li> <li>Manual Desktop Pool</li> <li>RDS Desktop Pool</li> <li>S</li> </ul> | Automated Desktop Pool<br>An automated desktop pool uses a vCenter Ser<br>template or virtual machines can be created when<br>is created or generated on demand based on p<br>usage.<br>Supported Features<br><ul> <li>Instant Clone (License)</li> <li>vCenter virtual machines</li> <li>Physical computers</li> <li>Microsoft RDS Hosts</li> <li>VMware Blast</li> <li>PCoIP</li> <li>Persona management</li> <li>2.101. Moreoid Applications</li> </ul> | ver<br>ate new<br>the pool<br>ool | Ø        |
|                                                                                                    |                                                                                                    |                                                                                                    | Cancel Previo                     | ius Next |

"ةتمتؤملا ةيبتكملا رتويبمكلا ةزهجأ عمجت" ديدحت

یل عجرا: https://docs.vmware.com/en/VMware-Horizon/2106/virtual-desktops/GUID-6C3AB7F3-0BCF-4423-8418-30CA19CFC8FC.html

| Add Pool                    |                                         |                                                                                                    |                      |
|-----------------------------|-----------------------------------------|----------------------------------------------------------------------------------------------------|----------------------|
| 🥑 Туре                      | Instant Clone     Dell Virtual Machines | Instant Virtual Machine                                                                                                    | Ø                    |
| 2 vCenter Server            | vCenter Server                          | Instant clones share the same base image and use less<br>storage space than full virtual machines. Instant clones<br>are created using vmFork technology. |                      |
| User Assignment             | vcenter.humaaralab.com                  | Instant clones always stay powered on and get<br>recreated from the current published image after                                                         |                      |
| Storage Optimization        |                                         | logoff.<br>Supported Features                                                                                                    |                      |
| Oesktop Pool Identification |                                         | <ul> <li>✓ PCoIP</li> <li>✓ Storage savings</li> </ul>                                                                                                    |                      |
| Provisioning Settings       |                                         | Push Image     SysPrep guest customization     ClonePrep suggr customization                                                                              |                      |
| vCenter Settings            | Description                             | Contested Brear crazonitation                                                                                                    | •                    |
| 8 Desktop Pool Settings     |                                         |                                                                                                    |                      |
| Remote Display Settings     |                                         |                                                                                                    |                      |
| 0 Guest Customization       |                                         |                                                                                                    |                      |
| Ready to Complete           |                                         |                                                                                                    |                      |
|                             |                                         |                                                                                                    |                      |
|                             |                                         |                                                                                                    |                      |
|                             |                                         |                                                                                                    |                      |
|                             |                                         |                                                                                                    | Cancel Previous Next |

"ةيروفلا خسنلا" ديدحت

یل عجرا: <u>https://docs.vmware.com/en/VMware-Horizon-7/7.13/virtual-desktops/GUID-D7C0150E-18CE-4012-944D-4E9AF5B28347.html</u>

| Add Pool                                                                                                    |                                                                                                    |                                                                                                    |   |                 |      |
|----------------------------------------------------------------------------------------------------|----------------------------------------------------------------------------------------------------|----------------------------------------------------------------------------------------------------|---|-----------------|------|
| <ul> <li>Type</li> <li>vCenter Server</li> <li>User Assignment</li> <li>Storage Optimization</li> <li>Desktop Pool Identification</li> <li>Provisioning Settings</li> <li>vCenter Settings</li> <li>vCenter Settings</li> <li>Desktop Pool Settings</li> <li>Remote Display Settings</li> <li>Guest Customization</li> <li>Ready to Complete</li> </ul> | <ul> <li>Floating</li> <li>Dedicated</li> <li>Enable Auto</li> <li>Enable Multi<br/>Automatic as</li> </ul> | Floating Assignment<br>Users will receive machines picked randomly from the<br>desktop pool each time they log in.<br>Supported Features<br>Instant Clone (License)<br>VMware Blast<br>PCoIP<br>Persona management<br>VM Hosted Applications | × |                 | 0    |
|                                                                                                    |                                                                                                    |                                                                                                    | l | Cancel Previous | Next |

"يفاطلا" عونلا ديدحت

یں <u>https://docs.vmware.com/en/VMware-Horizon-Cloud-Service-on-IBM-</u> <u>Cloud/21.1/horizoncloudhosted.deploy/GUID-34C260C7-A63E-452E-88E9-6AB63DEBB416.html</u>

| Add Pool                                    |                                                                                                    |             |
|---------------------------------------------|----------------------------------------------------------------------------------------------------|-------------|
| Type     VCenter Server     User Assignment | Storage Policy Management<br>Use VMware Virtual SAN<br>Do not use VMware Virtual SAN<br>Virtual SAN is not available because no VI<br>Use Separate Datastores for Replica and OS Disks | 2<br>×      |
| Storage Optimization                        |                                                                                                    |             |
| Desktop Pool Identification                 |                                                                                                    |             |
| Provisioning Settings                       |                                                                                                    |             |
| vCenter Settings                            |                                                                                                    |             |
| B Desktop Pool Settings                     |                                                                                                    |             |
| Remote Display Settings                     |                                                                                                    |             |
| 0 Guest Customization                       |                                                                                                    |             |
| Ready to Complete                           |                                                                                                    |             |
|                                             | Cancel                                                                                                    | evious Next |

| Add Pool - Test-VMware-Po     | ol                                  |                      |
|-------------------------------|-------------------------------------|----------------------|
| <b>У</b> Туре                 | Asterisk (*) denotes required field | ø                    |
| ✓ vCenter Server              | Test-VMware-Pool                    | ]                    |
| User Assignment               | Test-VMware-Pool                    | ]                    |
| Storage Optimization          | Access Group ①                      | ]                    |
| 5 Desktop Pool Identification | Description                         |                      |
| 6 Provisioning Settings       |                                     |                      |
| vCenter Settings              |                                     |                      |
| B Desktop Pool Settings       |                                     |                      |
| Remote Display Settings       |                                     |                      |
| 0 Guest Customization         |                                     |                      |
| Ready to Complete             |                                     |                      |
|                               |                                     |                      |
|                               |                                     |                      |
|                               |                                     |                      |
|                               |                                     | Cancel Previous Next |

بتكملا حطس عمجت ءامسأ

| Add Pool - Test-VMware-P |
|--------------------------|
|--------------------------|

| Type     VCenter Server                               | Asterisk (*) denotes required field<br>Basic<br>Enable Provisioning ①<br>Stop Provisioning on Error |  |
|-------------------------------------------------------|----------------------------------------------------------------------------------------------------|--|
| User Assignment     Storage Optimization              | Virtual Machine Naming<br>Specify Names Manually<br>0 names entered<br>Enter Names                  |  |
| Desktop Pool Identification     Provisioning Settings | <ul> <li>Use a Naming Pattern</li> <li>Naming Pattern</li> <li>test-pool-(n:fixed=2)</li> </ul>     |  |
| vCenter Settings     Desktop Pool Settings            | Provision Machines O Machines on Demand Min Number of Machines 1 O All Machines Up-Front            |  |
| Remote Display Settings                               | Desktop Pool Sizing<br>* Maximum Machines<br>5                                                      |  |
| Guest Customization     Ready to Complete             | Spare (Powered On) Machines                                                                         |  |
|                                                       |                                                                                                    |  |
|                                                       | Cancel Previous Next                                                                                |  |

قفأ ةيمست شقن VMware: <u>https://docs.vmware.com/en/VMware-Horizon/2103/virtual-</u> <u>desktops/GUID-26AD6C7D-553A-46CB-B8B3-DA3F6958CD9C.html</u>

| Add Pool - Test-VMware-Po   | loc                                                                         |                      |
|-----------------------------|-----------------------------------------------------------------------------|----------------------|
| 🖉 Туре                      |                                                                             | 0                    |
|                             | Default Image                                                               |                      |
| VCenter Server              | Asterisk (*) denotes required field                                         |                      |
|                             | Golden Image in vCenter                                                     |                      |
| User Assignment             | /Humaaralab/vm/Win10-Golden-Image                                           | Browse               |
|                             | * Snapshot                                                                  |                      |
| Storage Optimization        | /Base Snapshot/Windows-Snapshot-Latest-Base/Snapshot-nothing-Installed-all- | Browse               |
| T                           | Virtual Machine Location                                                    |                      |
| Desktop Pool Identification | VM Folder Location                                                          |                      |
|                             | /Humaaralab/vm                                                              | Browse               |
| Provisioning Settings       | Resource Settings                                                           |                      |
| vCenter Settings            | * Cluster                                                                   |                      |
|                             | /Humaaralab/host/Humaaralab Cluster                                         | Browse               |
| Desktop Pool Settings       | * Resource Pool                                                             |                      |
|                             | /Humaaralab/host/Humaaralab Cluster/Resources                               | Browse               |
| Remote Display Settings     | * Datastores                                                                |                      |
|                             | 1 selected                                                                  | Browse               |
| 00 Guest Customization      | Network                                                                     |                      |
|                             | Golden Image network selected                                               | Browse               |
| Ready to Complete           |                                                                             |                      |
|                             |                                                                             |                      |
|                             |                                                                             |                      |
|                             |                                                                             |                      |
|                             |                                                                             |                      |
|                             |                                                                             |                      |
|                             |                                                                             |                      |
|                             |                                                                             |                      |
|                             |                                                                             | Cancel Previous Next |
|                             |                                                                             |                      |

.ةيبەذلا ةروصلل يقيقحلا ةيجراخلا ريزو وە اذە :ةيبەذلا قروصلا

ةميقلاا يه هذه .عباتلاا يرهاظلا زاهجلا رشنل اهمادختسا ديرت يتلا ةروصلا يه هذه :ةطقللا تادادعإلا ضعب "ةحارلا" دعت .تارييغت يأب ةيبهذلا ةروصلا ثيدحت دنع اهثيدحت متي يتلا قىيب ةصاخلا

| Add Pool - Test-VMware-Poo    |                                                               |                      |
|-------------------------------|---------------------------------------------------------------|----------------------|
| 🕑 Туре                        | State                                                         | ٥                    |
| VCenter Server                | Enabled v<br>Connection Server Restrictions                   |                      |
| User Assignment               | None Browse<br>Category Folder                                |                      |
| Storage Optimization          | Client Restrictions Enabled                                   |                      |
| C Desktop Pool Identification | Session Types Desktop                                         | ٥                    |
| Provisioning Settings         | Log Off After Disconnect Never                                |                      |
| VCenter Settings              | Allow Users to Restart Machines                               |                      |
| B Desktop Pool Settings       | Allow Separate Desktop Sessions from Different Client Devices |                      |
| Remote Display Settings       | No                                                            | ٥                    |
| 00 Guest Customization        |                                                               |                      |
| 1 Ready to Complete           |                                                               |                      |
|                               |                                                               |                      |
|                               |                                                               |                      |
|                               |                                                               |                      |
|                               |                                                               | Cancel Previous Next |

| Add Pool - | Test-VMv | vare-Pool |
|------------|----------|-----------|
|------------|----------|-----------|

| 🗸 Туре                      | Remote Display Protocol                                                  | 0                    |
|-----------------------------|--------------------------------------------------------------------------|----------------------|
| VCenter Server              | Default Display Protocol                                                 | ]                    |
| User Assignment             | Allow Users to Choose Protocol                                           |                      |
| Storage Optimization        | 3D Renderer<br>Manage using vSphere Client                               | 0                    |
| Oesktop Pool Identification | Allow Session Collaboration Enabled O<br>Requires VMware Blast Protocol. |                      |
| Provisioning Settings       |                                                                          |                      |
| VCenter Settings            |                                                                          |                      |
| Desktop Pool Settings       |                                                                          |                      |
| 9 Remote Display Settings   |                                                                          |                      |
| 0 Guest Customization       |                                                                          |                      |
| Ready to Complete           |                                                                          |                      |
|                             |                                                                          |                      |
|                             |                                                                          |                      |
|                             |                                                                          |                      |
|                             |                                                                          | Cancel Previous Next |

| Add Pool - Test-VMware-Poo  | ol                                                                          |                   |
|-----------------------------|-----------------------------------------------------------------------------|-------------------|
| У Туре                      | Asterisk (*) denotes required field                                         | C                 |
| VCenter Server              | Domain humaaralab.com(administrator) ~                                      |                   |
| User Assignment             | * AD Container CN=Users                                                     | Browse            |
| Storage Optimization        | Allow Reuse of Existing Computer Accounts     ①                             |                   |
| Oesktop Pool Identification | Image Publish Computer Account                                              | ٢                 |
| Provisioning Settings       | Use ClonePrep<br>Power-Off Script Name                                      |                   |
| ✓ vCenter Settings          | Power-Off Script Parameters                                                 | ٥                 |
| Desktop Pool Settings       | Example: p1 p2 p3                                                           |                   |
| Remote Display Settings     | Post-Synchronization Script Name  c:\ProgramDataVMWareHorizonAMPStartup.bat | ٥                 |
| 10 Guest Customization      | Example: p1 p2 p3                                                           |                   |
| 1 Ready to Complete         |                                                                             |                   |
|                             |                                                                             |                   |
|                             |                                                                             |                   |
|                             |                                                                             |                   |
|                             | Can                                                                         | cel Previous Next |

جمانربلا راسم نييعت ڭنڭمي ثيح جلاعملا يف .10 ةوطخلا ،اقبسم ةراشإلا تمت امك .7 يصنلا

#### Add Pool - Test-VMware-Pool

| Time                        |                                                                  | 6                           | ) Î |
|-----------------------------|------------------------------------------------------------------|-----------------------------|-----|
| - type                      | Entitle Users After Adding Pool                                  |                             |     |
| VCenter Server              | Туре                                                             | Automated Desktop Pool      |     |
|                             | User Assignment                                                  | Floating Assignment         |     |
| 🕑 User Assignment           | vCenter Server                                                   | vcenter.humaaralab.com      |     |
| Storage Optimization        | Unique ID                                                        | Test-VMware-Pool            |     |
|                             | Description                                                      | -                           | - 1 |
| Desktop Pool Identification | Display Name                                                     | Test-VMware-Pool            |     |
| Provisioning Settings       | Access Group                                                     | 1                           |     |
|                             | Desktop Pool State                                               | Enabled                     | . 1 |
| VCenter Settings            | Session Types                                                    | Desktop                     |     |
| Desktop Pool Settings       | Client Restrictions                                              | Disabled                    |     |
| Remote Display Settings     | Log Off After Disconnect                                         | Never                       |     |
|                             | Connection Server Restrictions                                   | None                        |     |
| Guest Customization         | Category Folder                                                  | None                        |     |
| 11 Ready to Complete        | Allow Users to Restart Machines                                  | No                          |     |
|                             | Allow Separate Desktop Sessions from Different Client<br>Devices | No                          |     |
|                             | Default Display Protocol                                         | VMware Blast                |     |
|                             | Allow Users to Choose Protocol                                   | Yes                         |     |
|                             | 3D Renderer                                                      | Manage using vSphere Client |     |
|                             | VRAM Size                                                        | 32.00 MB                    |     |
|                             |                                                                  | Cancel Previous Submi       | τ   |

8. متيسو نيوكتلا ةيلمع VMware Horizon أدبي ،اهلاسراو ةئيهتلا ةيلمع لامتكا درجمب ةعباتلا ةيضارتفالا ةزهجألا ءاشنإ.

کي تاذ اهنګلو تاوطخلا هذه لوح تامولعم یلع لوصحلل VMware ليلد یل عجرا :ةظحالم VMware لي د یل عجرا :من الم الم ال ري سفتل

## ةرركملا تالاخدالا ةلازا

لصوملل ةرركملا تالاخدإلا ةلازإ اهلالخ نم اننكمي يتلا ةحاتملا قرطلا ضعب كانه:

ا. ةرركملا تالاخدالا قلازال قنمآلا قياهنلا قطقن قباوب ىلع قيئاقلتلا قلازالا قزيم مادختسا (قطشنلا ريغ): ةسسؤملا تادادعإ < Admin تحت دادعإلاا اذه ىلع روثعلا نم نكمتتس

| ≡ dealer Secure Endpoint |                                                |                | Q. Search      |
|--------------------------|------------------------------------------------|----------------|----------------|
| Dashboard                | Organization Settings                          |                |                |
| Inbox                    | Preferred Contacts:                            |                |                |
|                          |                                                |                |                |
| -() Events               | Default Group 🔮 Audit.                         |                |                |
|                          | Mindows                                        | Android        | d Mac          |
| d Analysis ~             | Default Policy                                 | Default Policy | Default Policy |
| ¢ Outbreak Control ✓     | - Windows                                      | Protect        | Audit          |
| ç⊟ Management ✓          | Latest                                         | Latest         | Latest         |
| Q: Admin A               |                                                |                |                |
| Users                    | C Network                                      | Tips           |                |
| Organization Settings    |                                                |                |                |
| API Credentials          | Default Network                                | Ausit          |                |
| Applications             |                                                |                |                |
| License Information      | Updan                                          |                |                |
| Audit Log                |                                                |                |                |
| Demo Data                | Features                                       |                |                |
|                          | Request and store files from endpoints Disable |                |                |
|                          | 3rd Party API Access Configure API Credentials |                |                |
|                          | Mobile Device Manager On Generic               |                |                |
|                          | Identity Broker                                |                |                |
|                          | AV Definitions Threshold                       |                |                |
|                          | Inactive Computer Threshold                    |                |                |
|                          | Google Analytics Opt-Out                       |                |                |

اەيلإ بەذي نأ نكمي يتلا مايألا ددع ديدحتب ةطشنلا ريغ رتويبمكلا ةبتع كل حمست ةرادإ تاحفص ةمئاق نم اەتلازإ لبق Cisco ةباحس ىلإ لوخدلا ليجست نود لصوملا نم ةطشنلا ريغ رتويبمكلا ةزەجأ ةلازإ متتس .اموي 90 وە يضارتفالا دادعإلا .رتويبمكلا .كب ةصاخلا ةنمآلا ةياەنلا قطقن ةسسؤم يف اەؤاشنإ متي ثادحأ يأ لـظتسو طقف ةمئاقلا . درخا ةرم لوخدلا نم ققحتلاب لصوملا ماق اذإ ةمئاقلا يف رتويبمكلا روەظ ةداعإ متيس

2. اةرفوتملا نمازتلاب ةصاخلا لمعلا ريس تايلمع نم قدافتسالا: https://ciscosecurity.github.io/sxo-05-security-workflows/workflows/secure-endpoint/0056-removeinactive-endpoints

3. ةميدقلا/ةميدقلا تادحولا ةلازال ايجراخ ةرفوتملا ةيصنلا جماربلا مدختساً: https://github.com/CiscoSecurity/amp-04-delete-stale-guids

ةمجرتاا مذه لوح

تمجرت Cisco تايان تايانق تال نم قعومجم مادختساب دنتسمل اذه Cisco تمجرت ملاعل العامي عيمج يف نيم دختسمل لمعد يوتحم ميدقت لقيرشبل و امك ققيقد نوكت نل قيل قمجرت لضفاً نأ قظعالم يجرُي .قصاخل امهتغلب Cisco ياخت .فرتحم مجرتم اممدقي يتل القيفارت عال قمجرت اعم ل احل اوه يل إ أم اد عوجرل اب يصوُتو تامجرت الاذة ققد نع اهتي لوئسم Systems الما يا إ أم الا عنه يل الان الانتيام الال الانتيال الانت الما